First, you need to register the key to the user in the Authenticator used previously under **My Data/Settings/Two-Factor Authentication.** 

| Egységes Tanulmányi                                                             | Rendszer                                                                                                |
|---------------------------------------------------------------------------------|----------------------------------------------------------------------------------------------------|
| Education Admin. Ne                                                             | pfun Meet Street                                                                                        |
| My data Instruction Ex                                                          | ams, grade submission Information Administration Degree thesis                                          |
| Neptun news 😨 🛛                                                                 | Settings     Actions: Add to favourites     Change login name Change password Two-factor authentication |
| Messages 😥 🗵                                                                    | In order to keep your account safe, we recommend that two-step authentication.                          |
| <ul> <li>Inbox (1)</li> <li>Sent messages</li> <li>Archived messages</li> </ul> | Setup                                                                                                   |

The **Two-Factor Authentication** window features a QR code. Click on the "Show code" button. The field will display a row of characters for the QR code. This row of characters can be copied or cut and pasted.

After successful registration, you will be asked to enter the 6-digit ID in the Enter Code field to finalize the process. In the **Password** field, you must enter the Neptune login password and click the Set button to finalize the setting.

|                                                                                                    | 1001                                                                                                    |                                                                                                    |                                                      |
|----------------------------------------------------------------------------------------------------|----------------------------------------------------------------------------------------------------|----------------------------------------------------------------------------------------------------|------------------------------------------------------|
|                                                                                                    | Coperative<br>Coperative<br>Coperative | an Authenticator app<br>Google Authenticator, Microsof<br>enticator etc.)<br>this QR code in the app. | t                                                    |
| If<br>SI<br>A                                                                                                    | you can't scan the QR code, you can al<br>ap authentication by entering a text coo<br>thenticator app.                                                                                                    | so activate two-<br>le in the Show the o                                                              | code 🗸                                               |
|                                                                                                    | 3 Enter the 6-digit code generated password.                                                                                                    | in the Authentication applicatio                                                                      | n and your                                           |
| E                                                                                                    | ter code                                                                                                    |                                                                                                    |                                                      |
| P                                                                                                    | sword                                                                                                    |                                                                                                    |                                                      |
| (                                                                                                    |                                                                                                    |                                                                                                    |                                                      |
|                                                                                                    | etun                                                                                                    |                                                                                                    |                                                      |
| Back                                                                                                    |                                                                                                    |                                                                                                    |                                                      |
| Back                                                                                                    | n. Neptun Meet Street                                                                                                    |                                                                                                    |                                                      |
| Back                                                                                                    | Neptun Meet Street                                                                                                    | Information Admin                                                                                     | istration Degree thesis                              |
| Education Adm<br>My data Instruct                                                                                                   | Neptun Meet Street      Exams, grade submission      Settings      Actions: Add to fax                                                                                                    | Information Admin                                                                                     | istration Degree thesis                              |
| Back                                                                                                    | Neptun Meet Street      Neptun Meet Street      Exams, grade submission      Settings      Actions: Add to fas      Change login na                                                                                                    | Information Admin<br>ourites<br>me Change password                                                    | istration Degree thesis<br>Two-factor authentication |
| Back<br>Education Adm<br>dy data Instruct<br>Neptun news<br>Messages                                                                | Neptun Meet Street                                                                                                    | Information Admin<br>ountes<br>me Change password                                                     | istration Degree thesis<br>Two-factor authentication |
| Back<br>Education Adm<br>dy data Instruct<br>Neptun news<br>Messages<br>& Inbox (1)                                                 | Neptun Meet Street      Neptun Meet Street      Settings      Actions: Add to fas      Change login na      On      On       On      On                                                                                                    | Information Admin<br>outites<br>me Change password                                                    | istration Degree thesis<br>Two-factor authentication |
| Back Education Adm Education Adm dy data Instruct Neptun news Messages Inbox (1) Sent messages Achives Agesages                     | Neptun Meet Street      Neptun Meet Street      Settings     Actions: Add to fail     Change login na     On     fill     fill     fill                                                                                                    | Information Admin<br>outites<br>me Change password                                                    | istration Degree thesis<br>Two-factor authentication |
| Back<br>Education Adm<br>dy data Instruct<br>Neptun news<br>Messages<br>Inbox (1)<br>Sent messages<br>Archived messages<br>Settings | Neptun Meet Street                                                                                                    | Information Admin<br>outites<br>me Change password                                                    | istration Degree thesis<br>Two-factor authentication |

## **Google Authenticator:**

After entering the app, click on the + button at the bottom right-hand side and **scan the QR code (Scan a QR code).** You can set up a key in the program.

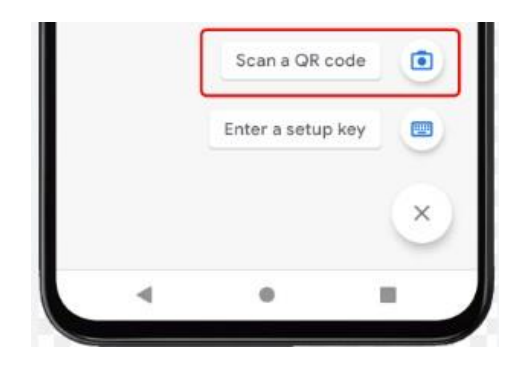

Create a key

Code generation initiates immediately after you have scanned the QR code. The name of the key is the institution's name (the University of Sopron) and your Neptune code.

| 148 356 |  |
|---------|--|
|         |  |

Key name and generated code

After opening the app, you can enter Neptune with the generated code.

## **Microsoft Authenticator:**

After opening the application, you can add an account by clicking on the + sign at the top right of the screen and selecting the Other Account (Google, Facebook, etc.) option.

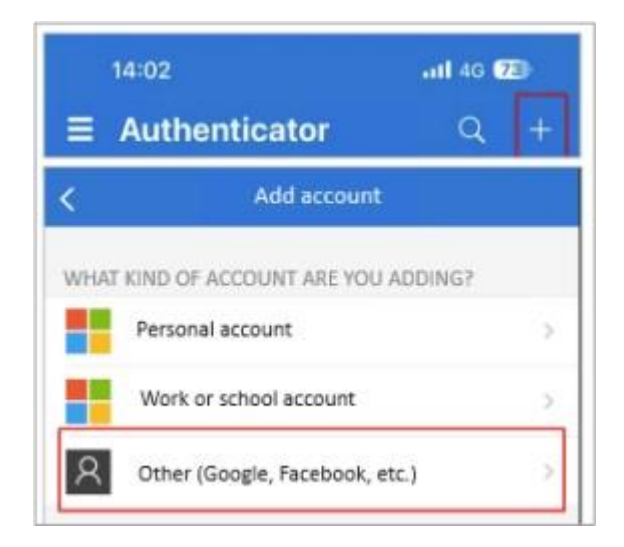

Create a key

Code generation initiates immediately after you have scanned the QR code. The name of the key is the institution's name (the University of Sopron) and the user's Neptune code.

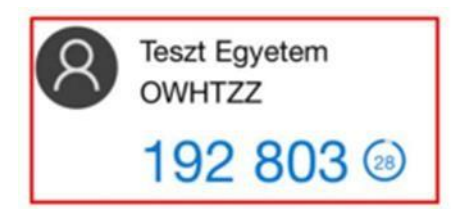

The name of the code and the generated code

## FortiToken (Desktop App):

Once downloaded and installed, open the application, and **click the Add button with the + icon** at the bottom right to start the setup.

Provide any word you wish for the Account name; this will be the name of the key. You must enter the Show code button in the Key field displayed in Neptune. After copying the value in the Category field, select the 3rd party option.

| FortiToken Windows          |                                        |
|-----------------------------|----------------------------------------|
| FortiToken Windows          | 8                                      |
| Add Account                 | t                                      |
| Account Name:               |                                        |
| Neptun 2FA Teszt            |                                        |
| Key:                        |                                        |
| K3RUG445AUSQKQ5K350         | 5BSCIUDQQIX7FXTUHWKMFVCB5WNCPX4URR3N3Y |
| Category (Fortinet or 3rd p | arty):                                 |
| 3rd Party                   | ~                                      |

After you have filled in the data, click the Done button to initiate the code generation.

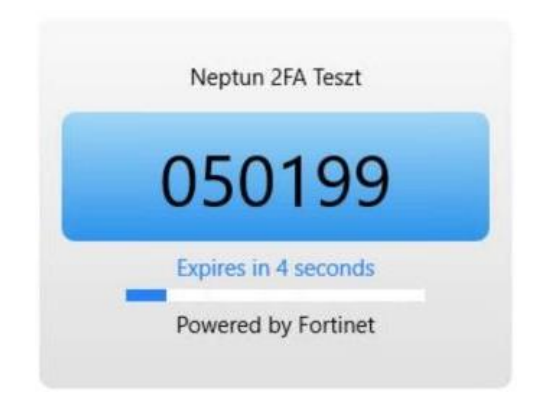

The name of the key and generated code

## Access with Two-Factor Authentication::

Once you have successfully set up the two-factor authentication, a Two-Factor Authentication window will appear after you have entered the ID (Neptune Code) and password. You must enter the 6-digit one-time password/token to log in at this step. The token is available in the user's authenticator program.

|                                                                              | ×     |
|------------------------------------------------------------------------------|-------|
| Two-factor authentication                                                    |       |
| Please enter the 6-digit token currently valid on your authentication device |       |
| Enter code: eg.: 123456                                                      | \$    |
|                                                                              |       |
|                                                                              |       |
|                                                                              |       |
|                                                                              |       |
| Cancel                                                                       | Enter |